## 電子車検証の機能改善

今回のアップデートにより以下の点が変更されます。

#### ①コードが入っている場合、ブランク箇所の入力が簡単になる

この画面では以下の3点が変更されています。

- ・「所有者コード」をクリックした場合、該当の所有者コードで登録されている「所有者氏名」「郵便番号」「所有者住所」が反映される
- ・「住所コード」をクリックした場合、該当の住所コードに登録されている「郵便番号」が反映される
- 「車種選択」をクリックした場合、「型式指定」「類別区分」に登録されている車種とグレードを選択でき、反映できる

今回のアップデートでコードがセットされていることで以下の画像の赤線の箇所がクリックできるようになりました

|                                       |                                       |                        |                                                                                       | -        |
|---------------------------------------|---------------------------------------|------------------------|---------------------------------------------------------------------------------------|----------|
| 顧客コード 1 顧客名                           | ா △郎 顧客情報                             | リコール検索 輸入車部品           | メンテパック 伝票検索 営業所株式会社ソフトプラン                                                             | v U v    |
| 請求先コード 1 請求先名                         | 曙 △郎 顧客情報                             | FAINES サービス            | 任意保険 鈑金データ取込 コグニ起動 アセス起動                                                              | 設定       |
| 登録番号 3287<br>習志野400て3287 +            | 登録年月日 初度登録<br>令和05年01月16日 ~ 平成26年 05月 | 種別<br>小型 ✓ 貨物          | 自事区分     車体の形状       ▼     自家用     ▼     パン     ~                                     | ER       |
| 車名(メーカー名)<br>ミリビ <sup>*</sup> シ       | 乗車定員<br>2 + 0 幼児(5)                   | 最大積載量<br>600 ( 400 )   | 車両重量         車両総重量           1250 (         0         )         1960 (         1925 ) | 記信       |
| 車台番号<br>VM20-705595                   | 長さ 幅<br>440 ( 0 ) 169 (               | 高さ<br>0) 185 ( 0)      | 前前軸重 前後軸重 後前軸重 後後軸重<br>750 0 0 500                                                    | Fig Ma 用 |
| 型 式<br>DBF-BVM20                      | 原動機型式<br>HR16                         | 総排気量 ローター<br>1597 CC V | - 燃料 型式指定 類別区5<br>0 ガソリン ▼ 16996 003                                                  |          |
| 所有者氏名<br>所有者氏名<br>所有者住所 〒             | 読み仮名                                  | 丁目 番地・建物名等             | <u>所有者コード</u> 0004<br><u>住所コード</u> 125300172000                                       | 利潤       |
| 使用者情報 顧客情報より取得 顧客<br>使用者氏名<br>使用者氏所 〒 | 3登録 ✓ 所有者と同じ 1000 クリア<br>読み仮名         | 丁目 番地・建物名等             | 代表者名 住所コード                                                                            |          |
| 本拠位置情報 🚽 使用者住所と同じ                     | 地図 クリア                                |                        |                                                                                       |          |
| 本拠位置 〒                                |                                       | 丁目 番地・建物名等             | 住所コード                                                                                 |          |
| 走行距離 車検満了日                            | 車検サイクル車種名                             | グレード                   | 車種区分                                                                                  |          |

これまで電子車検証を取り込んだ際、以下のような症状が発生しておりました。

- ・「型式指定」「類別区分」がセットされている場合、車種名およびグレードがブランクになる
- ・「所有者コード」がセットされていると所有者名・所有者住所がブランクになる
- ・「住所コード」がセットされている場合は、郵便番号がブランクになる

以上の症状の為、今まではコードを打ち直したり、住所を手入力で入力したりと手間がかかっておりましたが 今回のアップデートで上記の症状の手間を改善することができるようになりました。

## ②電子車検証 読取結果画面の変更

こちらの画面では以下の2点が変更されています

- ・変更された項目のセルが黄色でハイライトされる
- ・「使用者・所有者を更新しない」チェック項目を追加

#### 以下のように変更箇所が黄色に、また「使用者・所有者を更新しない」チェック項目が追加されています

電子車検証 読取結果

- 🗆 🗙

更新する

| 現國          | 車両情報【登録済みデータ | 7]          | 新           | 車両情報【電子車検証デー | ·夕]      |
|-------------|--------------|-------------|-------------|--------------|----------|
| 顧客名         | 請求先          | 営業所         | 黄色の部分が、変更さ  | れる箇所です。      |          |
| 株式会社ソフトプラン( | 株式会社ソフトプラン(  | 株式会社ソフトプラン! | 型式類別コードの車両  | 諸元データ(非表示箇所) | も更新されます。 |
| 登録番号        | 登録年月日        | 初度登録        | 登録番号        | 登録年月日        | 初度登録     |
| 習志野400て3287 | 令和 5年 1月16日  | 平成26年 5月    | 横浜300く5588  | 令和5年1月16日    | 平成26年5月  |
| 種別          | 用途           | 自事区分        | 種別          | 用途           | 自事区分     |
| 小型          | 貨物           | 自家用         | 小型          | 貨物           | 自家用      |
| 車名          | 車種名          | グレード        | 車名          | 車種名          | グレード     |
| ミツヒ*シ       | デリカバン        | 1600 標準     | ニッサン        | テ゛リカハ゛ン      | 1600 標準  |
| 型式          | 原動機型式        | 燃料          | 型式          | 原動機型式        | 燃料       |
| DBF-BVM20   | HR16         | ガソリン        | DBF-BVM20   | FM722        | ガソリン     |
| 型式指定        | 類別区分         | 車種区分        | 型式指定        | 類別区分         | 車種区分     |
| 16996       | 0033         | 小型貨物自家用     | 16996       | 0033         | 小型貨物自家用  |
| 車台番号        | 車検満了日        | 走行距離        | 車台番号        | 車検満了日        | 走行距離     |
| VM20-705595 | 令和 5年 5月14日  | 0           | VM20-705595 | 令和5年5月14日    | 0        |
| 所有者氏名       | 所有者住所        |             | 所有者氏名       | 所有者住所        |          |
| テスト太郎       | 東京都台東区谷中1丁目  | 1-99        | テスト太郎       | 東京都台東区谷中1丁目  | 1-99     |
| 使用者氏名       | 使用者住所        |             | 使用者氏名       | 使用者住所        |          |
|             |              |             | * * *       | ***          |          |
| 使用者代表者      | 本拠位置         |             | 使用者代表者      | 本拠位置         |          |
|             |              |             |             | * * *        |          |
|             |              |             |             | の こ          |          |

これまで既にGATCH上に登録されている車両を読み込んだ場合、登録済みデータと新たに読み取ったデータを比較するポップアップが表示されますが 以下のような症状が発生しておりました。

─ 所有者・使用者情報を更新しなし

・読取結果で変更されている項目が目立たないため、どこが変更されたのかわからない

更新しない

・使用者・本拠位置が「所有者と同じ」にチェックがある場合、取込データは「\*\*\*」となってしまい、完全一致しないケースがある 今回のアップデートでこの症状の改善されます。

# ③電子車検証取込データー覧画面での変更

こちらの画面では以下の3点が変更されています

- ・読み込んだ電子車検証CSVファイルが別のフォルダ(「WinShakenEtsuran」というフォルダ)に移動される
- ・電子車検証ファイル一覧画面が読み込んだ後も消えない
- ・電子車検証データ読込のフォルダを「ダウンロード」フォルダと「WinShakenEtsuran」フォルダから選択できる
- 以下の赤枠のようにフォルダを選択できます

| 日本日 二 下 取得本 3 30.071以2 7 48.26 留子 1271<br>年月日 入庫区分 請求書No 請求先名 金額 走行距離 登録番号 備考 回刷<br>第二日時 27-74.65<br>2023年05月21日 2023000150555 展前 20 0.072 米国会 0.078 8 8 cm 業務50 9 cm 米国会 9 年后・東電 2023年05月01日 2023000150555 展前 20 0.071 9 8 2 cm 業務50 9 cm 米国会 9 年后・東電 2023年05月01日 2023000150555 展前 20 0.071 9 8 2 cm 業務50 9 cm 米国会 9 年后・東電 2023年0月1日 202300150555 展前 20 0.071 9 8 2 cm 業務50 9 cm 米国会 9 年后・東電 2023年0月1日 202300150555 展前 20 0.071 9 8 2 cm 業務50 9 cm 米国会 9 年后・東電 2023年0月1日 202300150555 展前 20 0.071 9 8 2 cm 業務50 9 cm 米国会 9 年后・東電 2023年0月1日 202300150555 展前 20 0.071 9 8 2 cm 業務50 9 cm 米国会 9 年后・東電 2023年0月1日 202300150555 展前 20 0.071 9 8 2 cm 業務50 9 cm 米国会 9 年后・東電 2023年0月1日 202300150555 展前 20 0.071 1 m 電話 9 年前 9 年前 9 年前 9 年前 9 年前 9 年前 9 年前 9 年                                                                                                    |
|----------------------------------------------------------------------------------------------------|
| 電子車検試取以データ一覧         こ         C         X           曲力日付         ファイル名         登録号         登録子/字 製器名         単台号         車名・手握           2023年05月23日         2023年05月23日         202342264324         2023年05月23日         202342264324         2023年05月23日         202342264324         2023年05月23日         202342264324         2023426434         2023426434         2023426434         2023426434         2023426434         2023426434         2023444444         202344444                                                                                                    |
| 世方时 ファイル名 登録号 登録子 登録号 そ、単合 単合 キス・単量 ・ 2023年05月0日 2023052054141単立 40 0 や 8 8 8 cm 201400 や 88 8 cm 201400 や 88 8 cm 20140 や 88 8 cm 20140 や 88 8 cm 20140 や 88 8 cm 20140 や 88 8 cm 20140 や 88 8 cm 20140 や 88 8 cm 20140 や 88 8 cm 20140 や 88 8 cm 20140 や 88 8 cm 20140 や 88 8 cm 20140 や 88 8 cm 20140 や 88 8 cm 20140 や 88 8 cm 20140 や 88 8 cm 20140 や 88 8 cm 20140 v 88 8 cm 20140 v 88 8 cm 2014         |
| 2023年の月2日 2022003411.度17 40 0 %8 E 8 c.w. 覚え4000%888<br>2023年の月2020054411.度17 点音 5 3.5.260<br>2023年の月21 2022050415055.風引 3 0 0 2.1 9 2.c. 戦闘スの3.192<br>2023年の月21 202205410561 2022055410561 8 6 c.w. 戦闘スの3.192<br>2023年の月21 2022054204535.豊計 3 0 0 7 7 1 c.w. 戦闘スの3.192<br>2023年の月21 2022054204420435 0 0 7 7 7 1 c.w. 戦闘スの5.192<br>2023年の月21 20220542044214(単高3 0 0 % 8 4 7 c.w. 戦闘スの5.547<br>2023年の月21 2022025532525.平男3 0 5 5 2 4 3 c.w. *戦国スの5.547<br>2023年の月21 20220551512 1 202302555225.平男3 0 5 5 2 4 3 c.w. *戦国スの5.547<br>2023年の月21 2023255512 20232555252.平男3 0 5 5 2 4 3 c.w. *戦国スの5.547<br>2023年の月21 2023255512 1 2023255512 1 2 0 5 5 2 4 3 c.w. *戦国スの5.547<br>2023年の月21 2023255512 1 2 2 3 0 5 5 2 4 3 c.w. *戦国スの5.547<br>2023年の月21 2023255512 1 2 3 0 5 5 2 4 3 c.w. *戦国スの5.547<br>2023年の月21 2023255512 1 2 3 0 5 5 2 4 3 c.w. *戦国スの5.547<br>2023年の月21 2023255512 1 2 3 0 5 5 2 4 3 c.w. *戦国スの5.547<br>2023年の月21 2023255512 1 2 3 0 5 5 2 4 3 c.w. *戦国スの5.547<br>2023年の月21 2023255512 1 2 3 0 5 5 2 4 3 c.w. *戦国スの5.547<br>2023年の月21 2023255512 1 2 3 0 5 5 2 4 3 c.w. *戦国スの5.547<br>2023年の月21 2023255512 1 2 3 0 5 5 2 4 5 c.w. *戦国スの5.547<br>2023年の月21 2023255512 1 2 3 0 5 5 2 4 3 c.w. *戦国スの5.547<br>2023年の月21 2023255512 1 2 3 0 5 5 2 4 3 c.w. *戦国スの5.547<br>2023年の月21 2023255512 1 2 3 0 5 5 2 4 3 c.w. *戦国スの5.547<br>2023年の月21 2023255512 1 2 3 0 5 5 2 4 3 c.w. *戦国スの5.547<br>2023年の月21 2023255512 1 2 3 0 5 5 2 4 3 c.w. *戦国スの5.547<br>2023年の月21 2025512 1 2 2 3 0 5 5 2 4 3 c.w. *戦国スの5.547<br>2023年の月21 2 2 2 2 2 2 2 2 2 2 2 2 2 2 2 2 2 2                                                                                                    |
| 2023年05月09日 20220909164111天音 5 5 0,2 0 9 .cmv (東部55,5209<br>2023年05月05日 202209515555 東部 0 0 1 8 9 2 .cmv (東部55,5209<br>2023年05月05日 2022005150555 東部 0 0 1 8 7 7 1 .cmv (東部55,6296<br>2023年04月21 2022042204555 重日 5 0 7 8 7 7 1 .cmv (東部55,6296<br>2023年04月21 2022042204555 重日 5 0 7 8 7 7 1 .cmv (東部50年547<br>2023年04月21 2022041242(東高 3 0 1 5 2 8 .cmv (東部2015年47<br>2023年0月21 2022041241年1月3 3 0 1 5 2 8 .cmv (東部2015年47<br>2023年0月21 2022041241年1月3 3 0 1 5 2 8 .cmv (東部2015年47<br>2023年0月21 2022041241年1月3 3 0 1 5 2 8 .cmv (東部2015年47<br>2023年0月21 2022041241年1月3 3 0 1 5 2 8 .cmv (東部2015年47<br>2023年0月21 2022041241年1月3 3 0 1 5 2 8 .cmv (東部2015年47<br>2023年0月21 2022041241年1月3 3 0 1 5 2 8 .cmv (東部2015年47<br>2023年0月21 2022041241年1月3 0 1 5 2 8 .cmv (東部2015年47<br>2023年0月21 2023012411年1月3 0 1 5 2 8 .cmv (東部2015年47<br>2023年0月21 2023012411年1月3 0 1 5 2 8 .cmv (東部2015年47<br>2023年0月21 2023012411年1月3 0 1 5 2 8 .cmv (東部2015年47<br>2023年0月21 2 1 5 2 2 2 2 2 2 2 2 2 2 2 2 2 2 2 2                                                                                                    |
| 2023年の9月5日 2023005160 30251月81 9 0 0 1 9 2 2 4 5 4 1 1 1 1 1 1 1 1 1 1 1 1 1 1 1 1 1                                                                                                    |
| 2023年0月2日 2023年0月2日 2023年1月2日 2023年1月2日 2017日1日<br>2023年0月1日 2023年0月1日 2023年1月1日 2023年1月1日 2023年1月1日 2023年0月1日 2023年0月1日 2023年0月1日 2023年0月1日 2023年1月1日 2023年1月1日 2013年1月1日 2013年1月1日 2013年1月1日 2013年1月1日 2013年1月1日 2013年1月1日 2013年1月1日 2013年1月1日 2013年1 |
| 2023年0月10日 20230410181244(広島3 0 0 や5 4 4 7.cm/ 広島300や5447<br>2023年03月25日 2023025053025-〒最3 0 5 5 2 6 3.cm/ 平第30556263<br>2023年03月25日 2023025553025-〒最3 0 5 5 2 6 3.cm/ 平第30556263                                                                                                    |
| 2022#03/9555 2022025593025.FB3 3 0 55 2 8 3.cm FB3005663                                                                                                    |
| コールドネク 2022年02月05日、20220205145540 接着 2.0.0.5.0.0.5.4.5mm 接着 200.5.0054                                                                                                    |
|                                                                                                    |
| 2023年02月16日 20230216042953_水戸3 3 3 き 9 8 0 9.csv 水戸333き9809                                                                                                    |
| 23获备号 半台备号 X-··· 2023年02月10日 20230210142447_千葉3 3 0 56 2 6 3.csv 千葉33056263                                                                                                    |
| 2023年01月25日 20230125142953。国志野400073287あり 唯 ム郎 VM20-705595 ?#ビシ                                                                                                    |
| 2023年01月10日 20230110142910_名古屋 4 0 0 / 6 4 7 8.csv 名古屋400/6478                                                                                                    |
| NULデータ読込フォルダ連 N 電子車塊証データ保存フォルダ:C:¥Users¥K)#Downloads                                                                                                    |
| THE THE STATE THE STATE STATE STATE STATE STATE STATE                                                                                                    |
| 電子電気型 - ライボウンボークのTFT AT / CONTRACT/CONTRACTOR                                                                                                    |
|                                                                                                    |
|                                                                                                    |
|                                                                                                    |
|                                                                                                    |
|                                                                                                    |
|                                                                                                    |
|                                                                                                    |

電子車検証データを読み込む際、以下の症状が発生していました

・「電子車検証取込データ一覧」にはダウンロードフォルダにあるCSVファイルを表示するが処理したかどうか名前だけでは見分けがつきづらい

・「電子車検証取込データー覧」からデータを読み込むと、この画面は自動的に消えてしまい、連続で行うには再度「電子車検証データ取込」を押す必要がある 今回のアップデートでこの症状の改善されます。

また電子車検証データ取込の際、「ダウンロード」フォルダと「WinShakenEtsuran」フォルダを選択できるようになったため 読み込んだデータを再度確認したい場合でもスムーズに確認できるようになります。